## ファイルーインポート

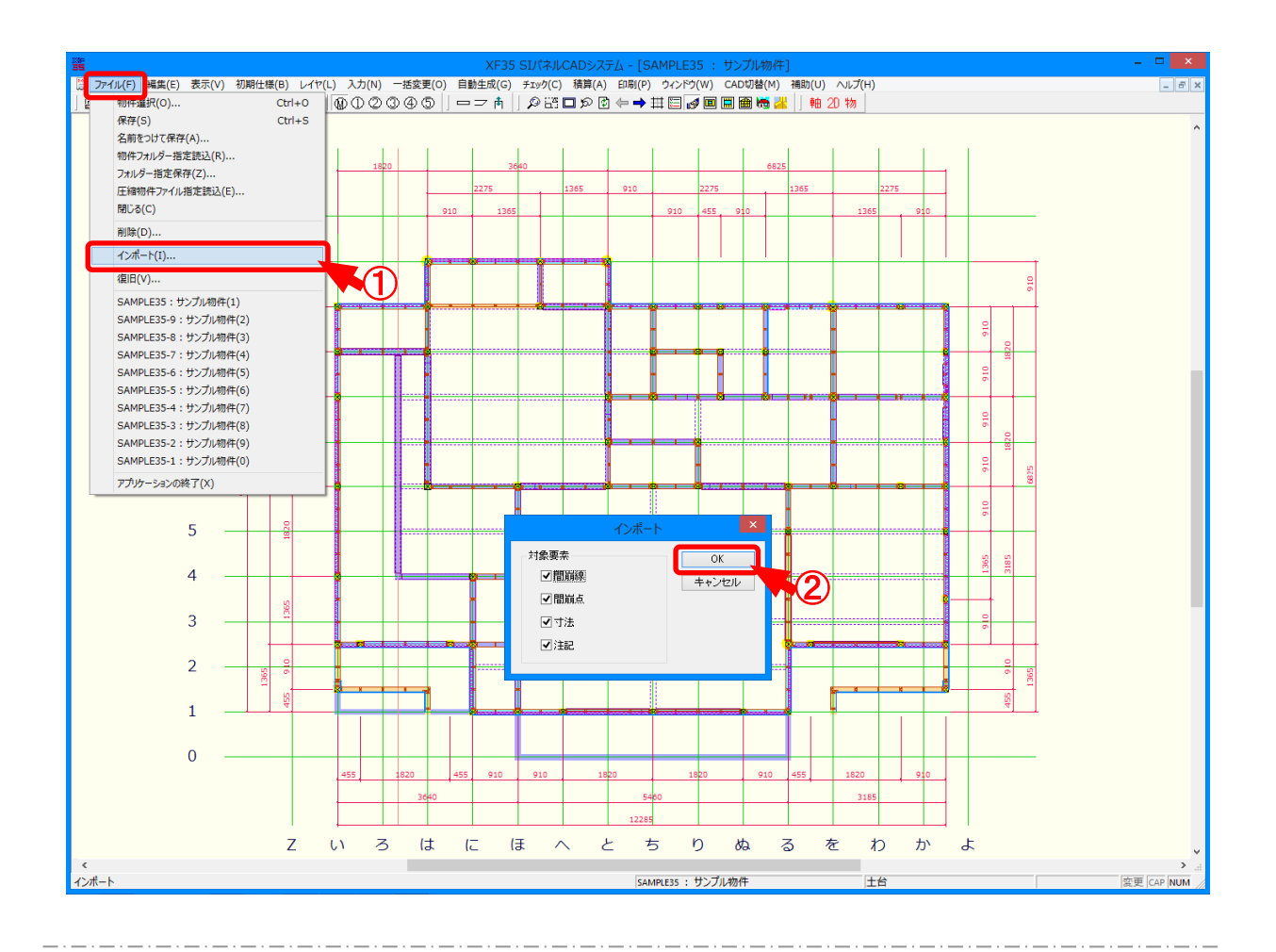

## インポートでは、XSTARCADで入力した物件のインポートを行います。

- (ファイル インポート)をクリックします。
- 「インポート」の画面が表示されます。
  対象要素を選択し、「OK」をクリックします。
- ※ 物件読込では、XSTARCADで入力した材、部屋、開口部、屋根、間崩線、間崩点、 外壁線、地回線が自動でインポートされます。 寸法、注記は、自動でインポートされません。

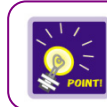

XSTARCADで物件を変更した場合は、〔ファイルーインポート〕を実行します。